# Procédure à suivre afin de formuler des vœux pour les postes rattachés auprès des collèges (SEGPA/ULIS Second degré)

#### 1<sup>ère</sup> possibilité

#### 1-Sélectionner une commune et cliquer sur

**Rechercher les postes** 

Recherche des postes au mouvement

| Type de poste         | Tous les postes                       | • |
|-----------------------|---------------------------------------|---|
| Nature de support     | Tous types de nature de supports      | • |
| Spécialité            | Toutes les spécialités                | - |
| Circonscription       | Sélectionner une circonscription      | - |
| Commune               | 044003 - ANCENIS-SAINT-GEREON         | - |
| École / Établissement | Tous les établissements de la commune | - |

### Tous les postes vacants ou susceptibles d'être vacants de la commune d'Ancenis apparaissent.

| Numéro<br>du poste<br>\$ | Commune \$                   | Libellé du poste 🗘                                              | Nature de support                               | Spécialité / Nb<br>classes \$                            | Quotité 🗘 | Poste entier ou<br>fractionné ≎<br>Tous | Nb de<br>postes<br>vacants | Nb de<br>postes<br>susceptibles<br>d'être<br>vacants \$ | Nb de postes<br>inaccessibles |
|--------------------------|------------------------------|-----------------------------------------------------------------|-------------------------------------------------|----------------------------------------------------------|-----------|-----------------------------------------|----------------------------|---------------------------------------------------------|-------------------------------|
| 151348                   | ANCENIS-<br>SAINT-<br>GEREON | CIRCONSCRIPTION 1ER<br>DEGRE IEN ANCENIS<br>(0441914S)          | Titulaire de secteur                            | Sans spécialité                                          | 100 %     | Entier                                  | 0                          | 11                                                      | 0                             |
| 149277                   | ANCENIS-<br>SAINT-<br>GEREON | COLLEGE RENE GUY<br>CADOU (0440147W)                            | Enseignant 1er<br>degré de segpa                | Enseignant 1er<br>degré de<br>l'éducation<br>spécialisée | 100 %     | Entier                                  | 2                          | 1                                                       | 0                             |
| 149280                   | ANCENIS-<br>SAINT-<br>GEREON | COLLEGE RENE GUY<br>CADOU (0440147W)                            | Unité localisée<br>pour l'inclusion<br>scolaire | Option d                                                 | 100 %     | Entier                                  | 1                          | 1                                                       | 0                             |
| 151150                   | ANCENIS-<br>SAINT-<br>GEREON | ECOLE ELEMENTAIRE<br>PUBLIQUE MADAME DE<br>SEVIGNE (0441689X) ( | Directeur d'école                               | Direction / 9<br>classes (i)                             | 100 %     | Entier                                  | 0                          | 1                                                       | 0                             |
| 151151                   | ANCENIS-<br>SAINT-<br>GEREON | ECOLE ELEMENTAIRE<br>PUBLIQUE MADAME DE<br>SEVIGNE (0441689X)   | Enseignant classe<br>élémentaire                | Sans spécialité                                          | 100 %     | Entier                                  | 1                          | 6                                                       | 0                             |
| 151153                   | ANCENIS-<br>SAINT-<br>GEREON | ECOLE ELEMENTAIRE<br>PUBLIQUE MADAME DE<br>SEVIGNE (0441689X)   | Titulaire<br>remplaçant 🕣                       | Sans spécialité                                          | 100 %     | Entier                                  | 0                          | 1                                                       | 0                             |
| 151154                   | ANCENIS-<br>SAINT-<br>GEREON | ECOLE ELEMENTAIRE<br>PUBLIQUE MADAME DE<br>SEVIGNE (0441689X)   | Ulis école                                      | Ulis ue troubles<br>fonctions<br>cognitives              | 100 %     | Entier                                  | 0                          | 1                                                       | 0                             |
| 167259                   | ANCENIS-<br>SAINT-<br>GEREON | ECOLE ELEMENTAIRE<br>PUBLIQUE MADAME DE<br>SEVIGNE (0441689X)   | Réseau d'aide à dominante                       | Rased aide à dominante relationnelle                     | 100 %     | Entier                                  | 0                          | 1                                                       | 0                             |

### 2-Taper ISES pour un poste en SEGPA ou UPI pour un poste ULIS Collège dans Nature de support

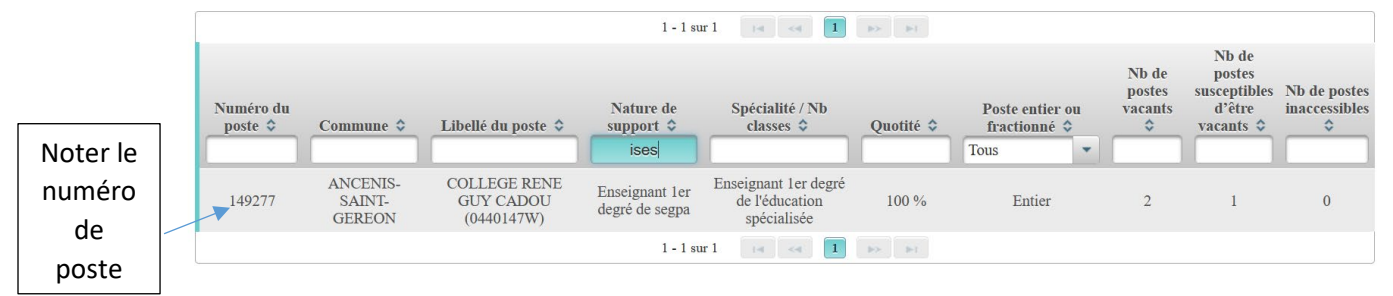

Si aucun poste à l'écran, c'est qu'il n'y a ni de SEGPA ni d'ULIS collège sur cette commune.

#### 3-Retourner dans votre dossier « demande de mutation »

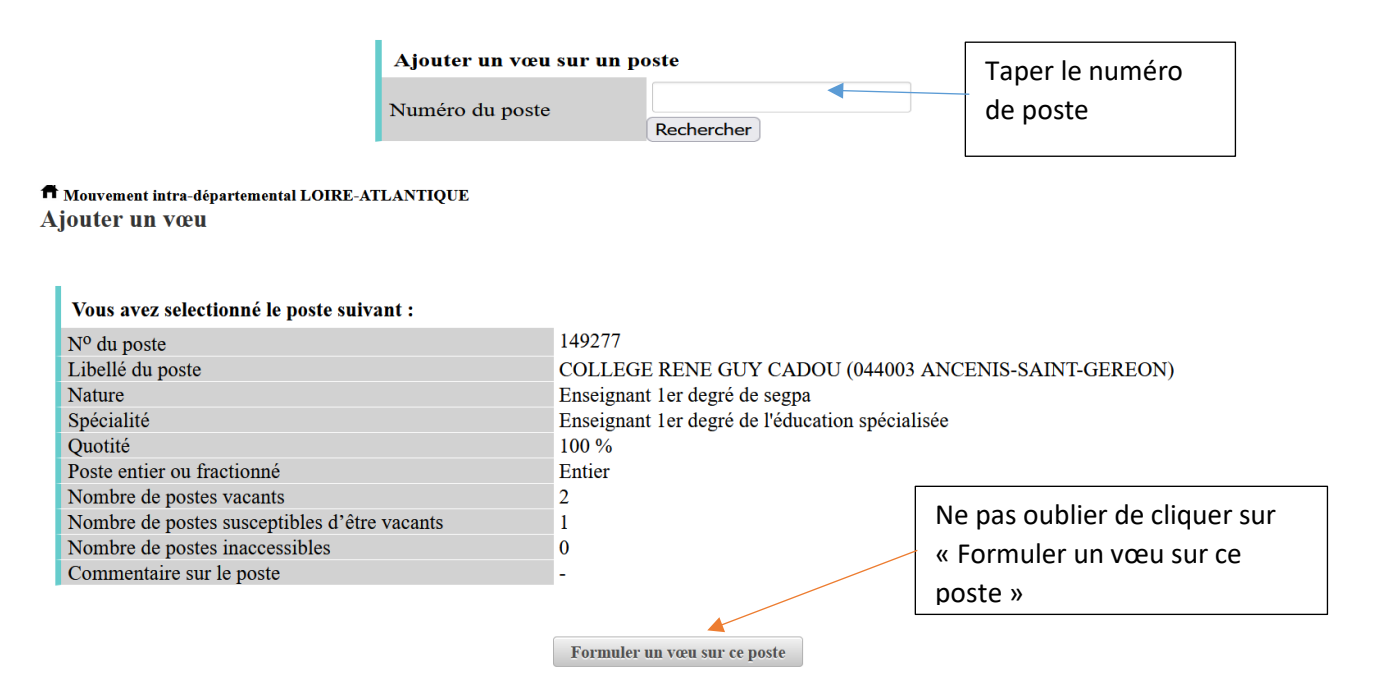

### 2<sup>ème</sup> possibilité

÷.

# 1-Rechercher le n° du poste via l'écran « Recherche des groupes de postes au mouvement »

| Recherche des groupes de postes au mouve | ement                            |                                               |
|------------------------------------------|----------------------------------|-----------------------------------------------|
| Type de groupe                           | • Tous O Assimilé O Autre        |                                               |
| Commune de référence                     | 044001 - ABBARETZ 💌              |                                               |
| Groupe Mobilité Obligatoire              | Indifférent O Oui O Non          |                                               |
| Les groupes comportant :                 |                                  |                                               |
| Poste N° :                               |                                  | Sélectionner Enseignant 1 <sup>er</sup> degré |
| Nature de<br>support                     | Tous types de nature de supports | de Segpa ou unité localisée pour              |
| Spécialité                               | Toutes les spécialités           | l'inclusion scolaire                          |
| Rechercher                               | les groupes                      |                                               |

| Recherche guidée des groupes<br>Type de groupe<br>Commune de référence<br>Groupe Mobilité Obligatoire<br>Les groupes comportant : | Poste Nº :<br>Nature de support<br>Spécialité | Tous<br>Indifférent<br>Unité localisée pou<br>Toutes les spécialit | ır l'inclusion scolaire<br>tés               |                         |           | 1-Taper dans libellé<br>« zone » Les 4 zones<br>apparaissent |
|----------------------------------------------------------------------------------------------------|-----------------------------------------------|--------------------------------------------------------------------|----------------------------------------------|-------------------------|-----------|--------------------------------------------------------------|
| Numéro du<br>groupe \$ Type \$                                                                                                    | 10 v<br>Libellé<br>zone                       | 1 - 4 sur 4 ■                                                      | I<br>Motbilité<br>obligatoire<br>≎<br>Tous ▼ | Commune de référence \$ | Non       | abre de<br>tes ≎                                             |
| <u>41222</u> Autre                                                                                                    | voeu MOB - Zone D - post<br>2ND               | es SEGPA et ULIS                                                   | Oui                                          |                         |           | 22                                                           |
| <u>41226</u> Autre                                                                                                    | Voeu MOB - Zone A - post<br>Segpa             | e 2nd degré Ulis et                                                | Oui                                          |                         |           |                                                              |
| <u>41227</u> Autre                                                                                                    | Voeu MOB - Zone B - post<br>Segpa             | es 2nd degré Ulis et                                               | Oui                                          |                         | z-ciiquer | sur le numero de la                                          |
| 41235 Autre                                                                                                    | voeu MOB - Zone C - post<br>Segpa             | es 2nd degré Ulis et<br>1 - 4 sur 4                                | Oui                                          |                         | zone souh | laitee                                                       |

#### Rappel : 4 zones géographiques sont proposées avec un regroupement de circonscriptions :

Zone A : Nantes (les 4 circonscriptions) et Saint-Herblain

Zone B : St Brévin, Ste Pazanne, Bouguenais, St Philbert de Grand Lieu, Rezé-Vertou

Zone C : Guérande, Saint Nazaire Est et Ouest, Pontchâteau, Couëron-Savenay, Blain- Nozay

Zone D : Orvault, Carquefou - La Chapelle, Ancenis, Châteaubriant, St Sébastien sur Loire, Vallet

| Rang | Numéro<br>de poste<br>\$ | Commune *                | Établissement \$                         | Type de<br>poste ≎ | Nature de support 🗘                          |
|------|--------------------------|--------------------------|------------------------------------------|--------------------|----------------------------------------------|
| 1    | 149277<br>(i)            | ANCENIS-SAINT-<br>GEREON | COLLEGE RENE GUY CADOU<br>(0440147W)     | Е                  | Enseignant 1er degré de<br>segpa             |
| 6    | 149280                   | ANCENIS-SAINT-<br>GEREON | COLLEGE RENE GUY CADOU<br>(0440147W)     | Е                  | Unité localisée pour<br>l'inclusion scolaire |
| 2    | 149322                   | CHATEAUBRIANT            | COLLEGE LA VILLE AUX ROSES<br>(0440348P) | Е                  | Enseignant 1er degré de<br>segpa             |
| 7    | 149324                   | CHATEAUBRIANT            | COLLEGE LA VILLE AUX ROSES<br>(0440348P) | Е                  | Unité localisée pour<br>l'inclusion scolaire |
| 3    | 149207                   | <b>LISSON</b>            | COLLEGE CACAULT (0440008V)               | Е                  | Enseignant 1er degré de<br>segpa             |
| 8    | 149209                   | CLISSON                  | COLLEGE CACAULT (0440008V)               | Е                  | Unité localisée pour<br>l'inclusion scolaire |
| 0    | 151677                   | UEDIC                    | COLLEGE MARCELLE BARON                   | T                  | Unité localisée pour                         |

#### 2-Retourner dans votre dossier de demande de mutation

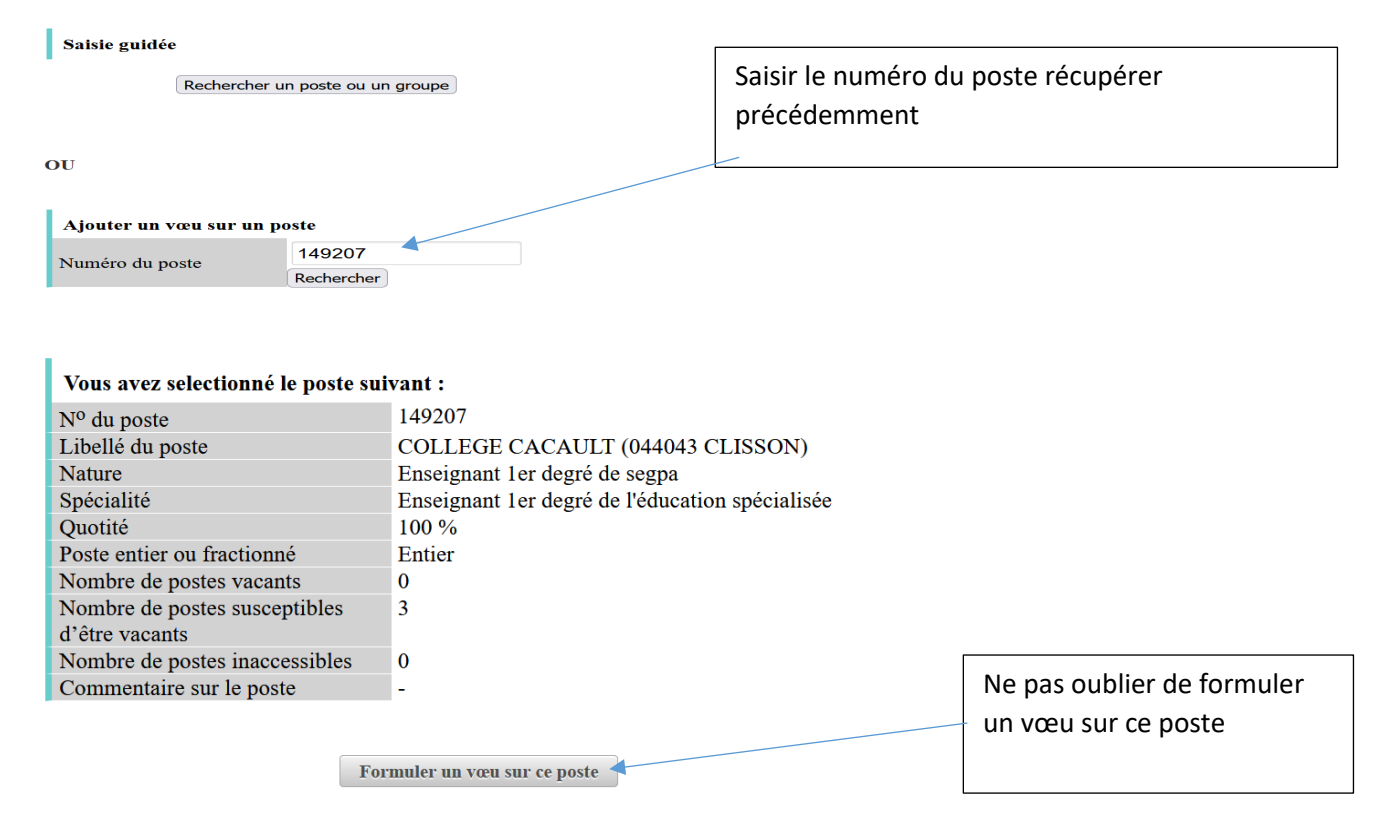

Cette procédure ne concerne pas les postes 1<sup>er</sup> degré. Vous pouvez effectuer votre recherche via la saisie guidée.